## 3. 初回ログイン設定

- 1 初回ログイン・初回取引実行パスワードの変更
  - (1) 114 Salut Station サービスページを表示し(※3.電子証明書取得 1-(1)、(2)を参照))
     を押してください(下図①)。

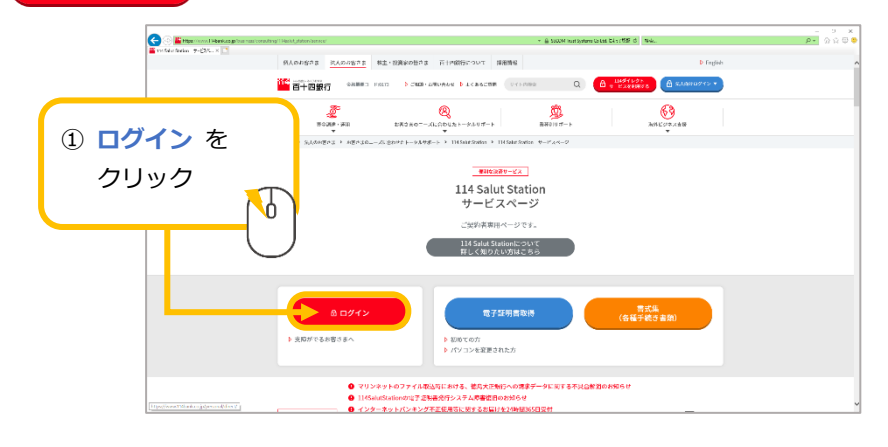

(2) 認証用の証明書の選択画面が表示されましたら、ログインする電子証明書を選択し(下図②) (※証明書毎に契約者番号10桁+利用者IDの表示あり) を押してください(下図③)。

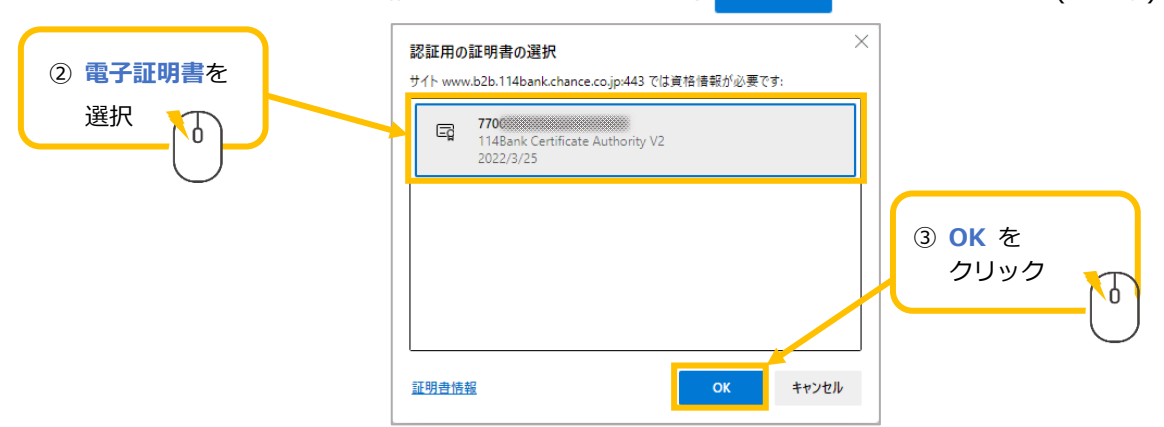

(3) Rapport(ラポート)の未導入時のみ表示されます。 🕟 を押してください(下図④)。

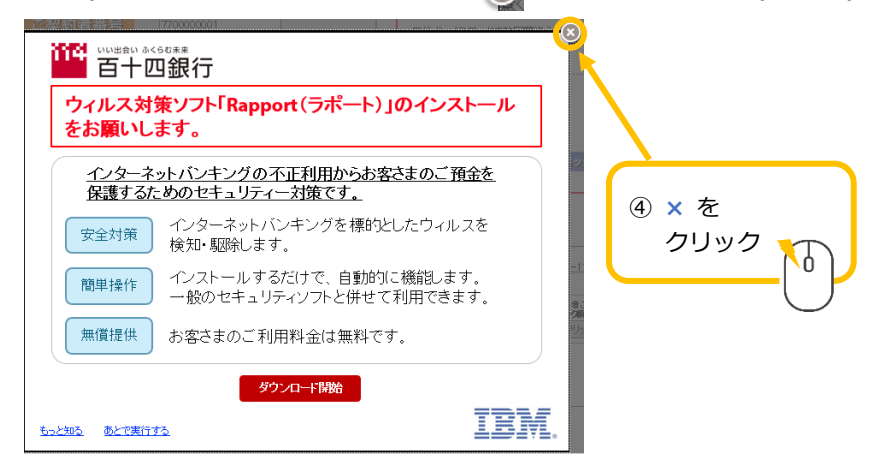

※Rapport(ラポート)を導入の場合は百十四銀行ホームページよりいつでも導入可能です。 別途インストールを行ってください。 (4) サービスご利用ログイン画面が表示されましたら、利用申込書(お客さま控)記載の 初回ログイン パスワードを ログインパスワード に入力し(下図⑤)、 ログイン を押してください(下図⑥)。

|                                                                                                    | - 🗆 ×                                                                                                    |                                            |
|----------------------------------------------------------------------------------------------------|----------------------------------------------------------------------------------------------------|--------------------------------------------|
| (今) 🛞 Mttps://www.b2b.114bank.chance.co.jp/ST 👻 🔒 The Hyakujushi C 🛛 検索                                                                                                    | + م                                                                                                    |                                            |
| サービスご利用ログイン                                                                                                    | 114 Salut Station                                                                                                    |                                            |
| ログインパスワードに入れして、         ログインパスクードに入れして、         ログインパスワード         3<                                                                                                    | <u>ご注意!</u><br><u>ログイシズできない場合のこ注意</u><br>ログインズクード茶物回開きるとサー<br>ジオー<br>ログインズクード茶物回開きるとサー<br>ジオー<br>ログインズクード<br>通知者記<br>ログインズクード<br>たっいてはこちる<br><b>・</b> クリック | ⑤ 初回ログインパスワード を入力<br>※利用申込書(お客さま控)に記載<br>つ |
| クリア ログイン<br>・ このサービスの、14月には、1464-445446-01 と思うりんを見て、<br>・ このサービスの、14月には、1464-445446-01 と思うりんと見て、<br>・ このするとなったが見ていた。また、<br>・ このするとなったが、1454-45448-45448-454848-45448-454848-45448-454848-45448-454848-45448-454848-45448448-454848-45448-45448-454848-45448-454848-45448-454848-45448-454848-45448-454848-45448-454848-454848-45448-454848-45448-454848-45488-45488-45488-45488-45488-45488-45488-45488-45488-45488-45488-45488-45488-45488-45488-4548848-454884848-4548848448484844848448448484484844484844844844844844844848 | 5電話でのお問い合わせ先<br>「FBT求ートセンター(0120-456-113)<br>72(1/27-ドロドロター(0120-456-113)<br>6 ログイン<br>タクリック - 1                                                           |                                            |
| お電話でのお問合せ先:FBサポートセンター(0120-4)<br>© Copyright 2006 114BANK ALL RIGHTS RESERV                                                                                                    | Sector (100%)                                                                                                    | )                                          |

(5) ログインパスワードの変更案内が表示されます。 ・ を押してください(下図⑦)。
ログインパスワードの変更画面が表示されます。

|                                                                       | - 🗆 X                                                                                                    |
|-----------------------------------------------------------------------|----------------------------------------------------------------------------------------------------|
| 🗲 🕘 🧭 https://www.b2b.114bank.chance.co.jp/ST 👻 🔒 The Hyakujushi C 検索 | - Q                                                                                                    |
| 114 Salut Station                                                     |                                                                                                    |
|                                                                       | 〇 (会) (会 https://www.b2b.114bank.chance.co.jp/ST マ 🔒 The Hyakujushi 🕐 検索 ・ ・ ・ ・ ・ ・ ・ ・ ・ ・ ・ ・ ・ ・ ・ ・ ・ ・                                                                                                    |
|                                                                       | 114 Salut Station                                                                                                    |
| 初めてのログインの場合は、<br>ログインパスワードの変更をお願いしております。                              | ログインパスワード変更 > 売了 🔥                                                                                                    |
| 【0K】ボタンを押すか、20秒径過すると自動的に<br>【ログインバスワード変更通知 が表示されます。                   | <b>ログイン</b> バスワードの変更                                                                                                    |
| ок                                                                    | 「ロダインパスワード」とは、サービス運動にロダインするための・パスワードです。<br>お明、込み時にお掛けした3.5 いが18日29インパスワードおよびログインパスワードを90日変更されていない場合、お取らりの安全のため変<br>更を活動したいます。                                                                                                    |
|                                                                       | お手数ですが、「現在のロダインパスワード」と「駅」、ログインパスワード」だん力して、「変更」がタンを釈してください。<br>現在のパスワードを撮影する場合には、パスワードを入力止ずれこ本の「撮影」が大きいを釈してください。<br>総統                                                                                                    |
| CONTIGHT 2006 114BANK ALL RIGHTS RESERVED.                            | ガロロタイノ構成、作用ロウタイパクワード成入りしてたたし。     ・     ウェークタイナルの見続き・起意き年<br>教育のログインパスワード     ・     ・     ・     ・     ・     ・     ・     ・     ・     ・     ・     ・     ・     ・     ・     ・     ・     ・     ・     ・     ・     ・     ・     ・     ・     ・     ・     ・     ・     ・     ・     ・     ・     ・     ・     ・     ・     ・     ・     ・     ・     ・     ・     ・     ・     ・     ・     ・     ・     ・     ・     ・     ・     ・     ・     ・     ・     ・     ・     ・     ・     ・     ・     ・     ・     ・     ・     ・     ・     ・     ・     ・     ・     ・     ・     ・     ・     ・     ・     ・     ・     ・     ・     ・     ・     ・     ・     ・     ・     ・     ・     ・     ・     ・     ・     ・     ・     ・     ・     ・     ・     ・     ・     ・     ・     ・     ・      ・     ・     ・     ・     ・     ・     ・     ・     ・      ・     ・      ・     ・     ・     ・      ・     ・      ・      ・     ・      ・      ・      ・      ・      ・      ・      ・      ・      ・      ・      ・      ・      ・      ・      ・      ・      ・      ・      ・      ・      ・      ・      ・      ・      ・      ・      ・      ・      ・      ・      ・      ・      ・      ・      ・      ・      ・      ・      ・      ・      ・      ・      ・      ・      ・      ・      ・      ・      ・      ・      ・      ・      ・      ・      ・      ・      ・      ・      ・      ・      ・      ・      ・      ・      ・      ・      ・      ・      ・      ・      ・      ・      ・      ・      ・      ・      ・      ・      ・      ・      ・      ・      ・      ・      ・      ・      ・      ・      ・      ・      ・      ・      ・      ・      ・      ・      ・     ・      ・      ・      ・      ・      ・      ・      ・      ・      ・      ・      ・      ・      ・      ・      ・      ・      ・      ・      ・      ・      ・      ・      ・      ・      ・      ・      ・      ・      ・      ・      ・      ・      ・      ・      ・      ・      ・      ・     ・      ・      ・      ・      ・      ・     ・      ・     ・     ・     ・        ・      ・      ・      ・     ・     ・     ・     ・     ・     ・      ・      ・      ・      ・      ・     ・     ・     ・     ・     ・     ・      ・     ・     ・     ・     ・ |
| ⑦ OK を                                                                | ドレーログインパスワードを入りたてない。     ホリーログインパスワードを入りたてない。     ホリーログインパスワードを入りたてない。     ホリーログインパスワードとが見ますので、ごま     ボルーログインパスワードとが見ますので、ごま     ボルーログインパスワード     ボルーログインパスワードとが見ますので、ごま     ボルーログインパスワード     ボルーログーンパスワード     ボルーログー     ボルーログーンパスワード     ボルーログーンパスワード     ボルーログーンパスロード     ボルーログー     ボルーログーンパスロード     ボルーログーンパスロード     ボルーログーンパスロード     ボルーログーンパスロード     ボルーログーンパスロー     ボルーログーンパスロー     ボルーログーンパスロー     ボルーログー     ボルーログーンパスロー     ボルーログーンパスロー     ボルーログーン                                                                                                    |
|                                                                       | 変更 変更 こうごう ほうしたい かい たみ ロック・ロット ない ない たん いってい しょう あのたって 通知化学 たん かかい インド おい                                                                                                    |
|                                                                       |                                                                                                    |
|                                                                       | -<br>®,100% -                                                                                                    |

(6) "現在のログインパスワード"は初回ログインパスワードを入力してください(下図⑧)。 "新しいログインパスワード"には、今後利用する新しいログインパスワードを確認用も含め 上下二段とも同じものを入力してください(下図⑨)。

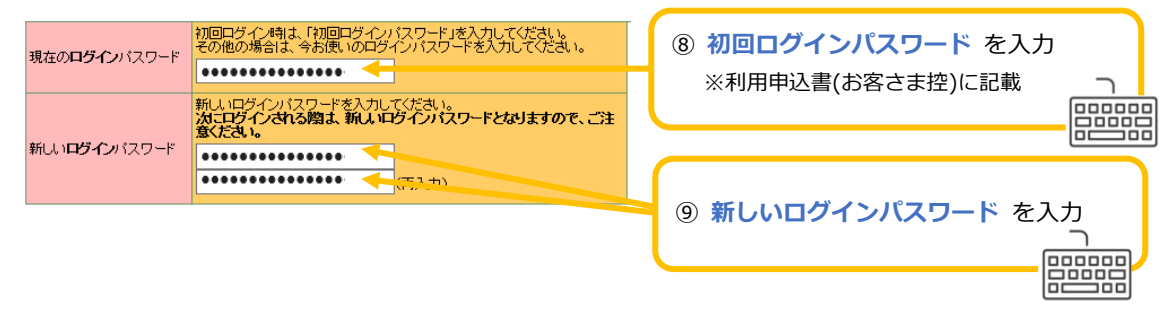

(7) 変更 を押してください(下図⑪)。完了画面が表示されれば、変更完了です。
 ▲ トップページへ
 を押してください(下図⑪)。

| 114 Salut Station                     | The hydrogram of the second of the second of | 📀 🛞 🍘 https://www.b2b.114bank.chance.co.jp/ST 👻 🔒 The Hyakujushi 🖒 🛛 🦄 | - D               |
|---------------------------------------|----------------------------------------------------------------------------------------------------|------------------------------------------------------------------------|-------------------|
|                                       |                                                                                                    | אעאפ <mark>ם 114 Salut Station</mark>                                  | ~103              |
| <b>ログイン</b> パス                        | ワードの変更                                                                                                    | <b>67</b>                                                              | ログインパスワード変更 🕨 🛱 🦷 |
| 「ログインパスワード」とは                         | サービス画面にコリグインするためのパスワードです。                                                                                                    | 一一一一一一一一一一一一一一一一一一一一一一一一一一一一一一一一一                                      |                   |
| お申し込み時にお届け、は                          | だいた初回ログインパスワードおよびログインパスワードを90日変更されてい                                                                                                    | いない場合、お取引はログインパスワード変更を完了しました。                                          |                   |
| たき動かしていらよう。                           | ジインパスワード」と「新しいログインパスワード」を入力して、「変更」ボタンを                                                                                                    | 押してください。                                                               |                   |
| 現在のパスワードを進続す                          | ろ場合には、バスワードを入力せ合こ右の「維慈」ボタッを押してください。                                                                                                    |                                                                        |                   |
|                                       |                                                                                                    |                                                                        |                   |
| 現在の <b>ロダイ</b> ルパフロード                 | 初回ロジイン時は、「初回ロジインパスワード」を入力してください。<br>その他の場合は、今お使いのログインパスワードを入力してください。                                                                                                    | 8~16文字の英<br>角で入力してた 8 Copyright 2006 114BANK ALL RIGHTS RESE           | 456-119)<br>RVED. |
| 5 10 10 10 10 1                       | •••••                                                                                                    | <ul> <li>英子と銀子をそれ</li> <li>上使用してくださ</li> <li>- 英字・レージング</li> </ul>     |                   |
|                                       | 新しいログインバスワードを入力してください。<br>次にログインされる際は、新しいログインバスワードとなりますので、ご注                                                                                                    |                                                                        |                   |
|                                       | 121/2010                                                                                                    | が使用できます                                                                |                   |
| 新しい <b>ロダイン</b> パスワード                 | ******                                                                                                    | 001114\$2~55529##57                                                    |                   |
| 新しい <b>ロダイン</b> バスワード                 | •••••••••••••••••••••••••••••••••••••                                                                                                    | (M1)+\$285572#53<br>(M2)と2858334bf2<br>をクリック -                         |                   |
| 新しい <b>ログイン</b> バスワード                 | (商入力)                                                                                                    | M1)*8206557##5<br>M2)c2a663840152<br>をクリック                             | 5                 |
| 新しい <b>ログイン</b> パスワード                 | •••••••(雨入力)<br>要要                                                                                                    | 関われる557885 をクリック                                                       | <b>ر</b> ک        |
| 新し、 <b>ログイン</b> パスワード                 | (病入7))     変変     送変     は、ログ・バスワード変更の完了画面が表示されます                                                                                                    | 間12625557885 をクリック<br>あってな、 お、て                                        | 5                 |
| #ilungf2xi20-F<br>変更を                 | (病入刀))     変変     よ     北、 ログ・バスワード変更の完了画面が表示されます     はてのお問意せた:FBサポートセンター(0120-456-11)                                                                                                    |                                                                        |                   |
| FLUID9 インパスワード     で     変更を     クリック | (病入力))<br>変更<br>2.後、ログ・パスワード変更の洗了画面以表示されます<br>出てのお問合せ先:F8サポートセンター(0120-456-110<br>corvight 2006 1148ANK ALL RIGHTS RESERVED.                                                                                                    | MI)1263557883<br>MEL:2005354402<br>のでを、認.てく                            |                   |

(8) 続いて、トップページに遷移する前に取引実行パスワードの変更案内が表示されます。 を押してください(下図⑫)。取引実行パスワードの変更画面が表示されます

| ● ● https://www.b2b.114bank.chance.co.jp/ST ・ ● The Hyakujushi C 検帯     114 Salut Station | - □ X<br>- □ X<br>- □ X<br>Ø thtp://www.b2b.114bank.chance.co.jp/S1 *                                                                                                    |
|-------------------------------------------------------------------------------------------|----------------------------------------------------------------------------------------------------|
| 取り面行いスワードの有効期間が過ぎています。<br>取行面行・スワードを変更してください。                                             | 114 Salut Station<br>取引実行パスワード数 第7<br>取引実行パスワードの変更                                                                                                    |
| (10) ようときますか、2015世界ナシュ自然がた<br>(100) は行いスワード支援は前面が成示されます。                                  | 「取引実行」たワードはは、販品・転換、利用者登録など各種お取得実行・承認するためのパスワードです。<br>お叱、込み時よ意識力、吃力し、な加速取引実行パスワードをよび取得実行パスワードを知り実定されていない場合、お取らの安全のため<br>実定をお助いたとおはます。<br>お手載ですが、「敗産の知時」実行パスワードと行所し、い取り実行パスワード達入力して、「実更正がジンを押してください。<br>現在のパスワードを撮影する場合には、パスワードを入力せ作」こ本の「撮影」ボタンを押してください。<br>施統 |
| お電話でのお問合せい。FBサポートセンター(1120-456-119)<br>© Copyright 2009 114BANK ALL RIGHTS RESERVED.      | 現在の取得は行くスワード                                                                                                    |
| 12 OK を<br>クリック                                                                           | 変更<br>① ご注意: 既更または継続形ちンをPLには、既啓康行; にスワード変更の完了画面が表示されますので必ず確認してびださい。<br>参算証でのお問意せ先: FBサポートセンター(0) 120-456-119)<br>© Copyright 2006 114BANK ALL RIGHTS RESERVED.                                                                                               |

(9) "現在の取引実行パスワード"は初回取引実行パスワードを入力してください(下図⑬)。 "新しい取引実行パスワード"には、今後利用する新しい取引実行パスワードを確認用も含め 上下二段とも同じものを入力してください(下図⑭)。

| 現在の <b>取引実行</b> バスワード | 初回ログイン時は、「初回取引実行パスワード」を入力してください。<br>その他の場合は、今お便いの取引実行パスワードを入力してください。   | <ul> <li>③ 初回取引実行パスワード を入力</li> <li>※利用申込書(お客さま控)に記載 </li> </ul> |
|-----------------------|------------------------------------------------------------------------|------------------------------------------------------------------|
| 新しい <b>取り実行</b> バスワード | 新しい取り実行パスワードを入力してください。<br>次回以降は、新しい取引実行パスワードの入力が必要となりますので、ご<br>注意ください。 |                                                                  |
|                       | ••••••••••••••••••••••••••••••••••••••                                 | <ul> <li>④ 新しい取引実行パスワード を入力</li> <li>つ</li> </ul>                |
|                       |                                                                        |                                                                  |

114 Salut Station

(10) 変更 を押してください(下図⑮)。完了画面が表示されれば、変更完了です。
 ▲ トップページへ を押してください(下図⑯)。

| 14 Salut Station                                                                                                    |                                                                                                 |
|----------------------------------------------------------------------------------------------------|-------------------------------------------------------------------------------------------------|
| 取引実行バスワードの変更<br>「図」東行バスワードは、振さ振客、利用者登録など各体が略信を示す必要すなよめのパワード<br>な思えみなご思想れたたいた場所の時時パスワードおんが感謝時パスワードをか日支定されて<br>を実をお勧めておえます。<br>あり者なですが、「現在の時に実行バワードと折しい感謝時パスワード途入れて、「実定」メタンを<br>物のパワードを読まれた色には、パワードを入れたままれで感謝してがきょ。 | 114 Solut Station 877 877<br>日本語 14 Solut Station 875 14 15 15 15 15 15 15 15 15 15 15 15 15 15 |
| まなの取り使行 (スワード                                                                                                    | ■                                                                                               |
| 2要<br>またが20-1×20次に不通知がす、3huます<br>の変更を<br>クリック<br>の<br>の<br>の<br>の<br>の<br>の<br>の<br>の<br>の<br>の<br>の<br>の<br>の                                                                                                    | をクリック                                                                                           |

以上で、初回ログインパスワード・初回取引実行パスワードの変更は完了です。

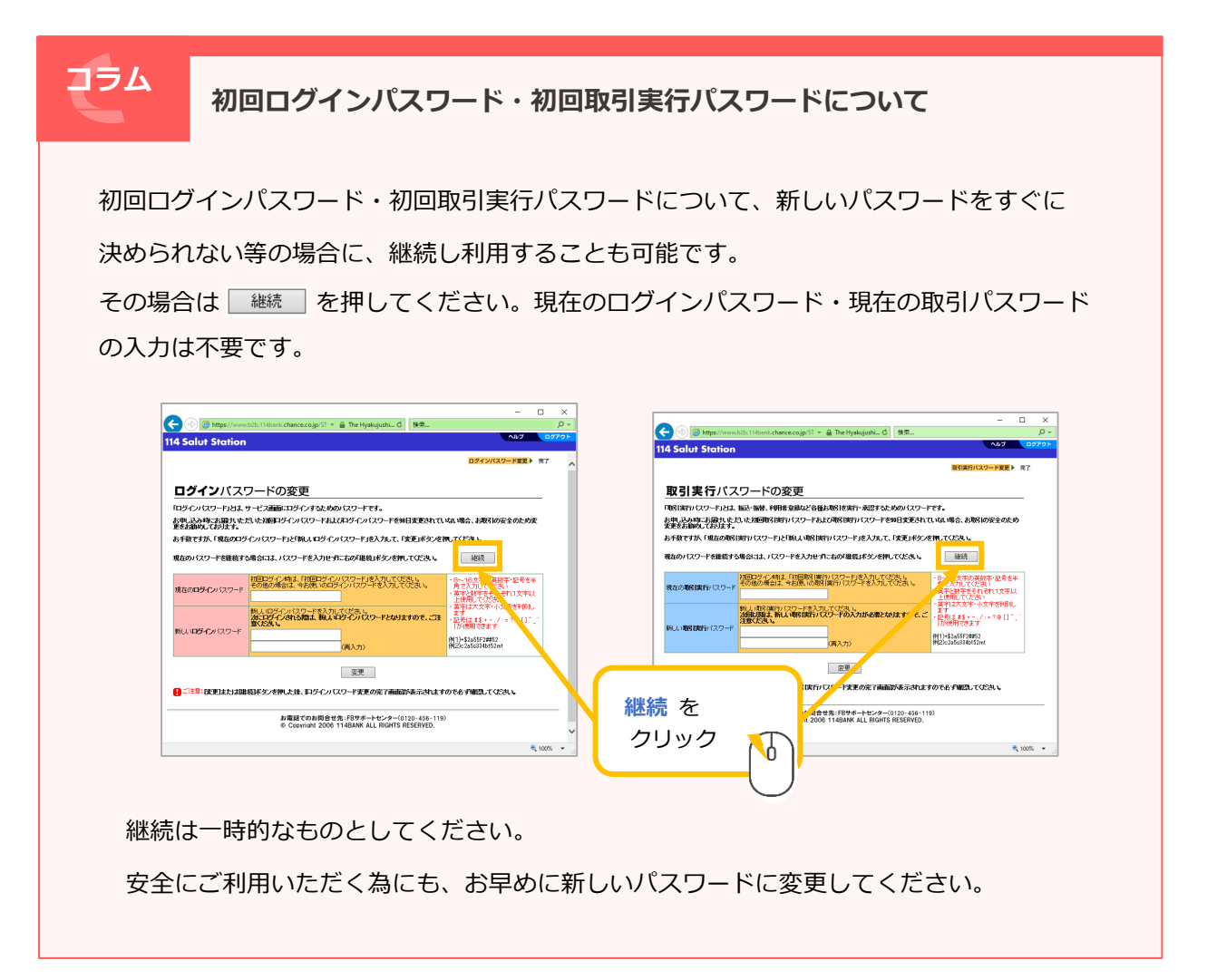

## 2 メールアドレスの登録

(1) 重要なお知らせ メールアドレスを を押してください(下図①)。メールアドレス登録が表示されます。

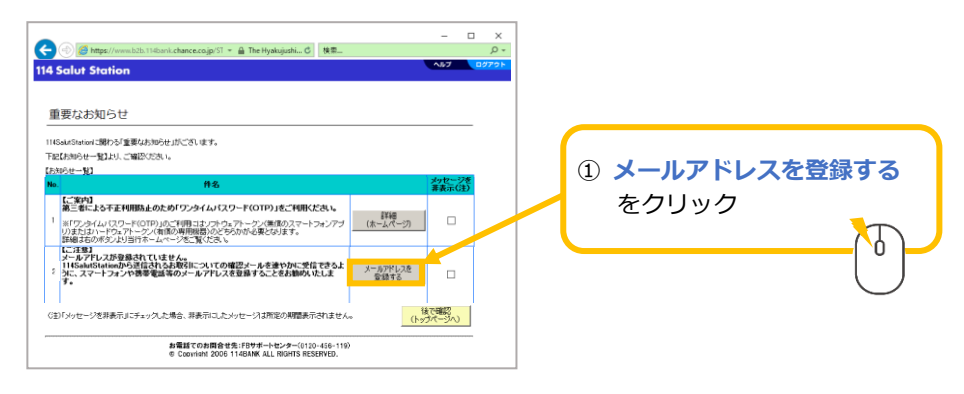

(2) メールアドレスを半角で入力してください。再入力にも同じものを入力してください(下図②)。
 設定変更や取引を行った際の通知を受け取る為に、必ずひとつは登録が必要です。
 入力が完了すれば、 登録 を押してください(下図③)。

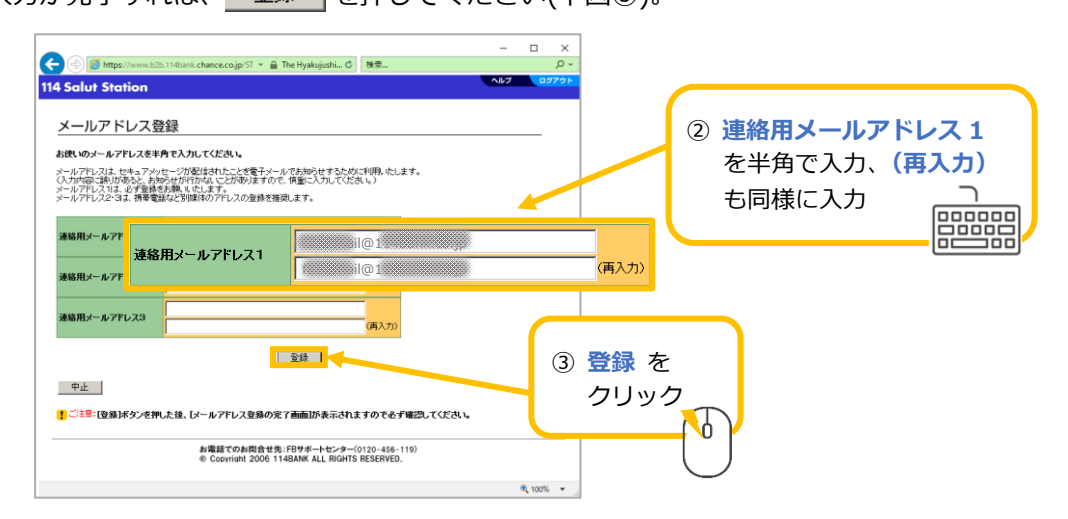

(3) 入力内容を確認の上、 OK を押してください(下図④)。

|                                                                                      |               | -               |          |        |
|--------------------------------------------------------------------------------------|---------------|-----------------|----------|--------|
| < 🕘 🖉 https://www.b2b.114bank.chance.co.jp/ST 👻 🔒 The Hyakujushi 🖒                   | 検索            |                 | - م      |        |
| 114 Salut Station                                                                    |               | ヘルプ             | ログアウト    |        |
|                                                                                      |               |                 |          |        |
| 完了                                                                                   |               |                 |          |        |
| ノし」<br>【メールアドレス登録の完了画面】                                                              |               |                 |          |        |
|                                                                                      |               |                 |          |        |
| メールアドレス登録を完了しました。                                                                    |               |                 |          |        |
| メールアドレスは、セキュアメッセージが配信されたことを電子メールでお知らせするた<br>(入力内容に調明があると、お知らせが行わないことが表明ますので、情報に入力してく | があい           | ~ 1/            | -        |        |
|                                                                                      | (4)           | ΟΚ              | を        |        |
| 連絡用メールアドレス1 (0)                                                                      |               | <b><i>–</i></b> |          | _      |
|                                                                                      |               | シウ              | ック       |        |
|                                                                                      |               |                 |          |        |
|                                                                                      |               |                 |          |        |
| 登録内容が正しければ、[OK]ボタンを押してください。トップページが表示されます                                             |               |                 |          | $\sim$ |
| 登録内容が誤っている場合は、「前画面へ戻る(修正)」ボタンを押して、再度メールフ                                             | ドレスを登録してください。 |                 |          |        |
| OK                                                                                   |               |                 |          |        |
|                                                                                      |               |                 |          |        |
| 前画面へ戻る(修正)                                                                           |               |                 |          |        |
|                                                                                      |               |                 |          |        |
| お電話でのお問合せ先: FBサポートセンター(C                                                             | 120-456-119)  |                 |          |        |
| © Copyright 2006 114BANK ALL HIGHIS                                                  | NESERVED.     |                 |          |        |
|                                                                                      |               |                 |          |        |
|                                                                                      |               |                 |          |        |
|                                                                                      |               |                 |          |        |
|                                                                                      |               |                 |          |        |
|                                                                                      |               |                 | 100% 👻 📑 |        |

以上で、メールアドレス登録は完了です。 114Salut Station トップページが表示されます。